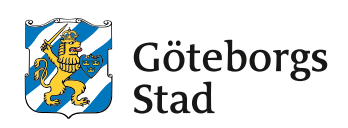

Enheten visuell kommunikation, Intraservice

# Affischmallar i Word och Powerpoint

Lathund 2024-10-03

## Innehåll

### Stadens mallar

Grafisk profil Ladda ner och öppna mall Affischmall i Word Affischmall i Powerpoint Typsnitt Färger

### Arbeta i mallen

Word eller Powerpoint? Infoga och beskära bilder Formatera text Exportera som pdf Kortkommandon

3

7

## Stadens mallar

### Grafisk profil

Göteborgarna ska enkelt kunna ta del av och påverka Göteborgs Stads tjänster och service. Det är en demokratisk rättighet. Därför ska vi kommunicera tillgängligt, enkelt, modernt och effektivt. Göteborgs Stads grafiska profil gör oss tydliga som avsändare och stärker bilden av oss som en stad. Den grafiska manualen, som visar hur vi tillämpar profilen i olika produkter och kanaler, hittar du på <u>goteborg.se/grafiskprofil</u>.

### Ladda ner och öppna mall

I den grafiska manualen finns en sida som heter **Mallbibliotek**. Där hittar du alla mallar i Word, Powerpoint och Indesign som finns för nedladdning. Indesign-mallarna är för expertanvändare medan Word och Powerpoint går att använda på samtliga av stadens datorer.

Affisch A4 word for utskrift, enkelsidig A4 word for utskrift, tvåsidig Klicka på mall för att ladda ner. De sparas i *Hämtade filer* om du inte gjort några andra inställningar.

Öppna mallen genom att dubbelklicka på den. Välj **Spara** (**Ctrl+S**) och spara den med lämpligt namn där du vill.

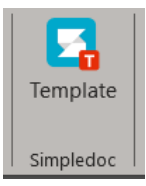

Mallarna går även att hämta i mallgeneratorn. Antingen via Simpledoc Template direkt i programmen eller via webbläsare på <u>mallgenerator.goteborg.se</u>. Logga in med *Sign in with Microsoft*.

### Affischmall i Word

I Word-mallarna ligger sidhuvudet låst. För att redigera texten i sidhuvud är det enklast att dubbelklicka i sidhuvudet. Gå sedan ur sidhuvudet genom att hålla ner Esc-knappen eller välj **Stäng sidhuvud/fot**. Det är endast texten i sidhuvud och sidfot som får ändras. Vitmarginal och logotyp får inte ändras.

Mallarna består av två layoutförslag. En med bildplatshållare och en med helfärgad bakgrundsplatta.

Rubrikerna är förinställda men får ändras i storlek beroende på längd. Helst ska rubriker inte gå över mer än två rader. Typsnittet ska alltid vara Arial Black.

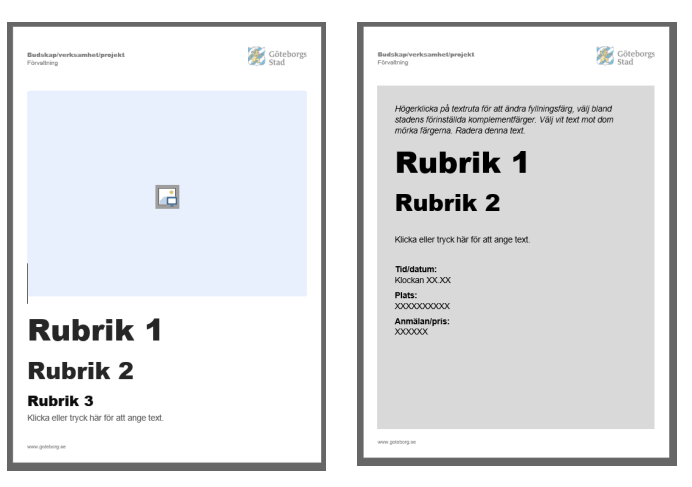

Word-mall för affisch A4 enkel, två varianter.

| Buddkop/verksamhetiprejekt 🖉 Göteborgs                                                                                                    | Budskapiverksamhetiprojekt                      | 🧭 Göteborgs                                                               | Budskap/verksamhet/projekt                      | 😿 Göteborgs                                                                                                    |
|----------------------------------------------------------------------------------------------------|-------------------------------------------------|---------------------------------------------------------------------------|-------------------------------------------------|----------------------------------------------------------------------------------------------------|
| Förvating                                                                                                    | Förvälning                                      | Stad                                                                      | Förvähing                                       | Stad                                                                                                    |
| Exempel                                                                                                    | Exempel                                         | k                                                                         | Exempel                                         |                                                                                                    |
| huvudrubrik                                                                                                    | huvudrubri                                      |                                                                           | huvudrubrik                                     |                                                                                                    |
| Skriv in text. Exempelvis<br>underrubrik, övrig<br>information, datum, tid,<br>plats, anmälan, inträde<br>med mera. Högerklicka på<br>bilden till vänster och välj<br>bland layout och färgad<br>bakgrund. | Infoga bild eller högerklicka<br>och ändra färg | Tid<br>Pete<br>Sectors<br>Annälan<br>XXXXXXXXXXXXXXXXXXXXXXXXXXXXXXXXXXXX | Infoga bild eller högerklicka<br>och ändra färg | Tid<br>Plats<br>SCOCOCOCOCOCOCOCOCOCOC<br>Plats<br>SCOCOCOCOCOCOCOCOCOCOC<br>Anmalan<br>SCOCOCOCOCOCOCOCOCOCOCOCOCOCOCOCOCOCOCO |
| www.goteborg.se                                                                                                    | www.goteborg.se                                 |                                                                           | www.goteborg.se                                 | AREAAAAAAAAAAAAAAAAAAAAAAAAAAAAAAAAAAA                                                                                          |

Powerpoint-mall affisch A4 enkel.

Detta är satsytan som är området för allt innehåll

### Affischmall i Powerpoint

Powerpointmallarna består av flera layoutalternativ. Några ligger redan i vänstermarginalen. Samtliga bakgrundsfärger går även att välja under *Layout* under fliken *Start.* Du kan även högerklicka på bilden i vänstermarginalen och välja *Layout.* 

Sidhuvud och sidfot är redigerbara direkt på sidan. Det är endast texten i sidhuvud och sidfot som får ändras. Vitmarginal och logotyp får inte ändras.

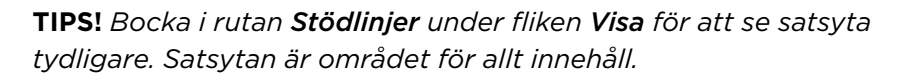

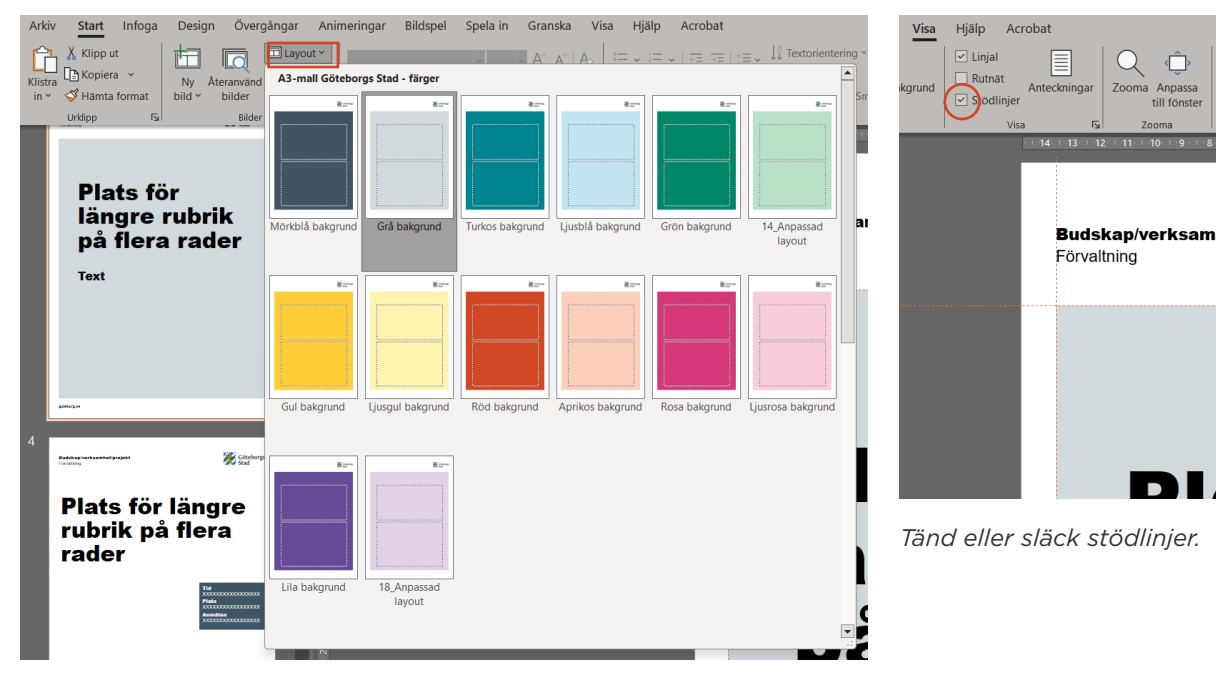

Byt layout under Start och Layout.

### Typsnitt

Både Word- och Powerpoint-mallarna är inställda med typsnitten Arial Black i rubriker och Times i brödtext. I affischmallarna används i regel inte brödtext använd istället endast Arial Black och Arial Regular. För informationsblad eller inbjudningar då texten är längre går det bra att använda Times New Roman i brödtext.

### **Arial Black**

### ABCDEFGHIJKLMNO PQRSTUVXYZÅÄÖ abcdefghijklmnopqr stuvxyzåäö !%#&?0123456789

Arial Regular

ABCDEFGHIJKLMNOPQ RSTUVXYZÅÄÖ abcdefghijklmnopqrstuvx yzåäö !%#&?0123456789

Times New Roman Regular

ABCDEFGHIJKLMNOPQ RSTUVXYZÅÄÖ abcdefghijklmnopqrstuvx yzåäö !%#&?0123456789

### Färger

Färgvalen är också förinställda med hälften av stadens färgpalett. Använd inga andra färger än dom som finns på sidan <u>Färg</u> i den grafiska manualen.

**TIPS!** Office har ett begränsat antal platser för färger i färgpaletten (sex dekorfärger). Det går att manuellt föra in dom ljusa färgerna med RGB-värden från manualsidan under avsnittet Färg.

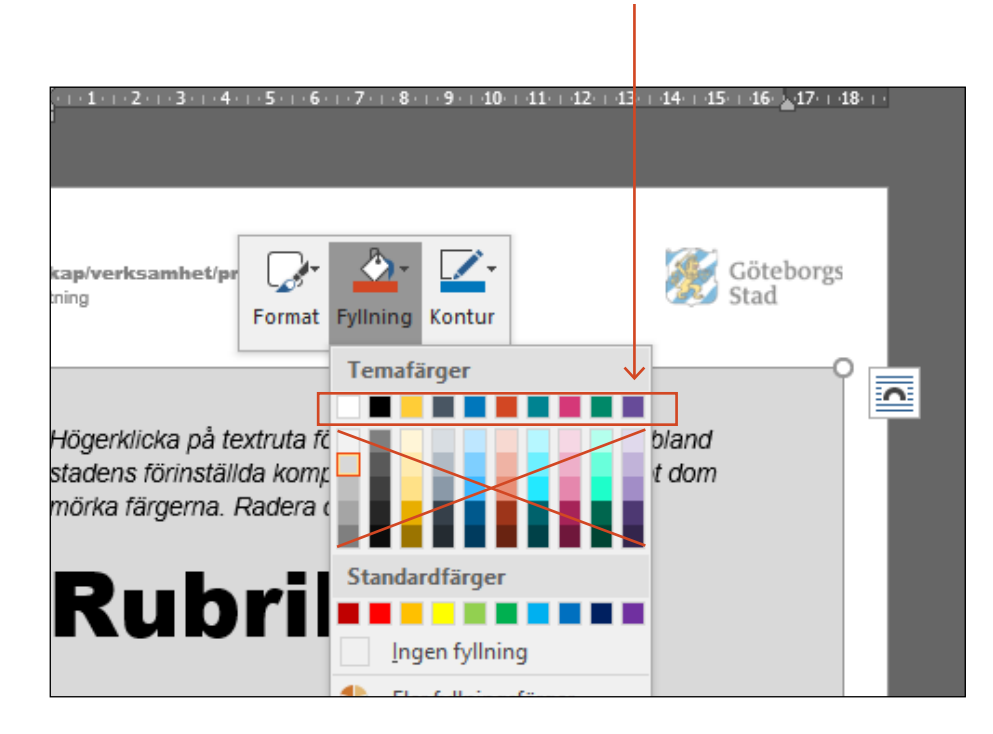

## Arbeta i mallen

### Word eller Powerpoint?

Word och Powerpoint är gjorda för olika ändamål. Word är främst till för att hantera text och Powerpoint för att skapa presentationer. Detta medför vissa begränsningar i vad som går att åstadkomma i jämförelse med professionella layouthanteringsprogram.

Powerpoint är något enklare att arbeta i när det kommer till att hantera bild och text i kombination. Powerpoint lämpar sig för ensidiga utskrifter så som affischer, anslag eller informationsblad. Word lämpar sig bättre för flersidigt utskriftsmaterial så som A5-foldrar eller rapporter med mer löpande text och rubriknivåer.

Instruktionerna som följer i detta kapitel går igenom funktioner som fungerar på samma sätt i Word och i Powerpoint. Ibland kan det skilja sig åt i hur det ser ut. Vi utgår här från Powerpoint.

Så länge stadens grafiska manual följs går det att beskära bilder, lägga till bakgrundsfärger och ändra textstorlek för varje enskild affisch. Viktigt att tänka på är att alltid följa kraven på tillgänglighet i form av kontrast och textstorlek, och att följa stadens bildmanér. Exempelvis lägger vi inte text på bild, vit text på ljus bakgrundsfärg eller svart text på mörk bakgrundsfärg.

### Infoga och beskära bilder

Mallarna har färdiga bildplatshållare för bilder. Det är exempel på placering och behöver inte följas exakt. Det är viktigt att ta hänsyn till vad det är för bild i form av bildkomposition och motiv.

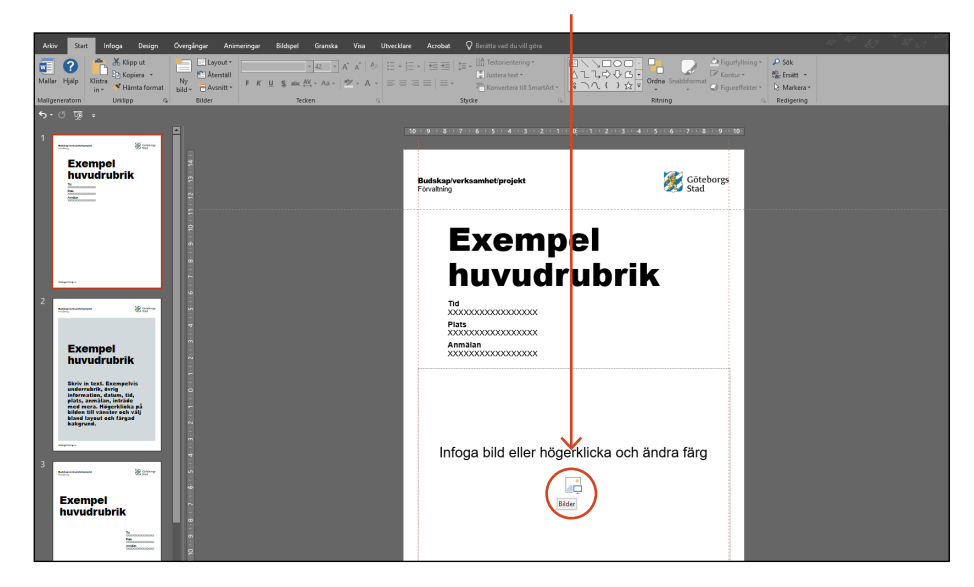

1. Infoga bild genom att klicka på symbolen i mitten.

### 2. Välj bild och klicka på Infoga.

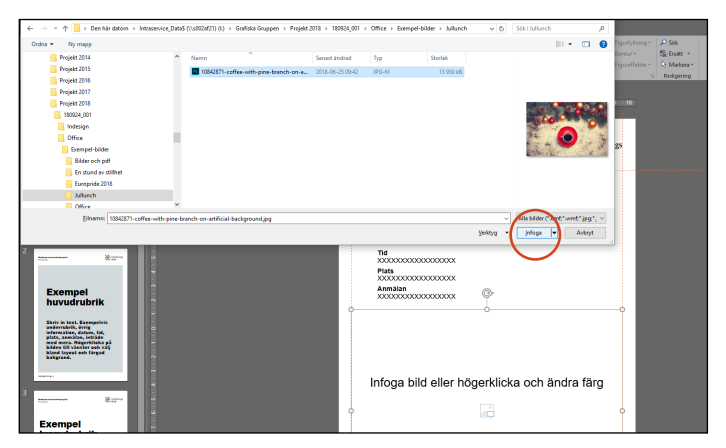

**3.** För att beskära bilden inom bildplatshållarens område: Klicka på bilden, gå till fliken *Format* och klicka på *Beskär,* se bild.

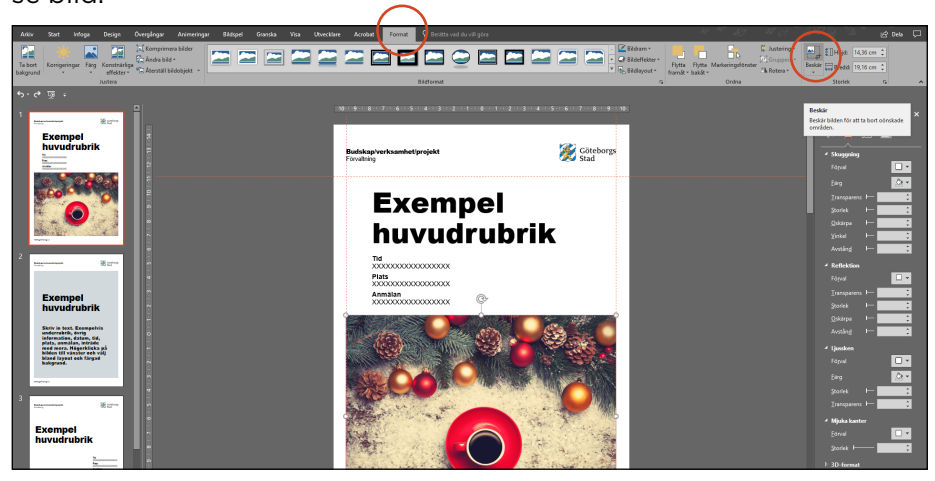

**4.** I detta läge kan du förstora bilden genom att dra i något av hörnen och/eller flytta runt bilden inom området genom att klicka och hålla mitt på bilden. Det går också att beskära bilden genom att dra i någon av dom svarta strecken som dyker upp längst med bilden. *OBS! Förstora inte bilderna oproportionerligt genom att dra i kanter utan alltid i hörnen.* 

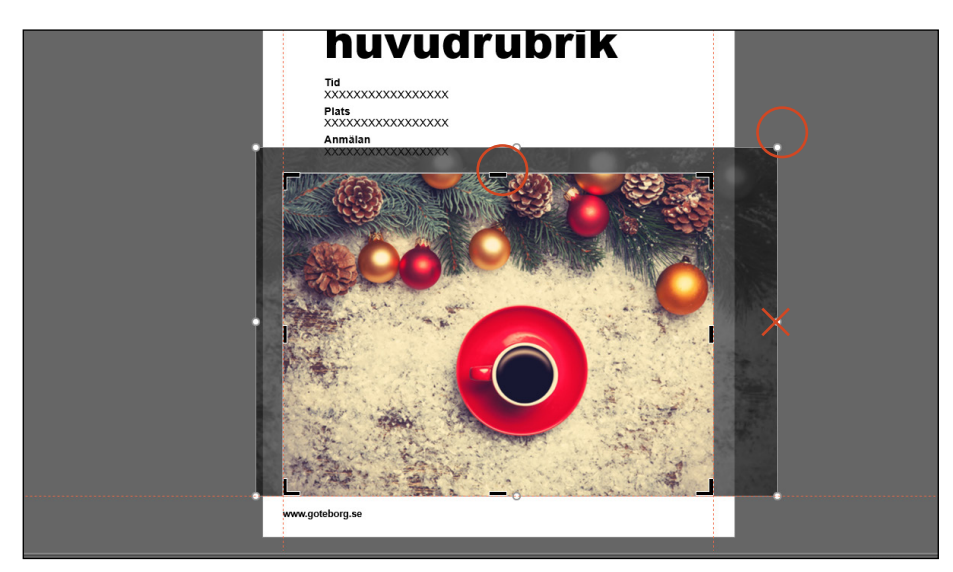

### Formatera text

Mallarna har färdiga textplatshållare med exempeltext för rubrik och övrig text. Storlek på texten kan anpassas beroende på längd. Text ska alltid vara svart eller vit och skriven i versal-gement, det vill säga inte bara stora bokstäver. Texten ska helst vara vänsterlinjerad och vänsterjusterad.

1. För in text direkt i mallen. Om du kopierar text från andra dokument välj *Klistra in special* och *Infoga oformaterad text*. Detta för att det inte ska komma med några andra typsnitt eller formatinställningar. *Klistra in special* går att komma åt med kortkommandot *Ctrl+Alt+V*.

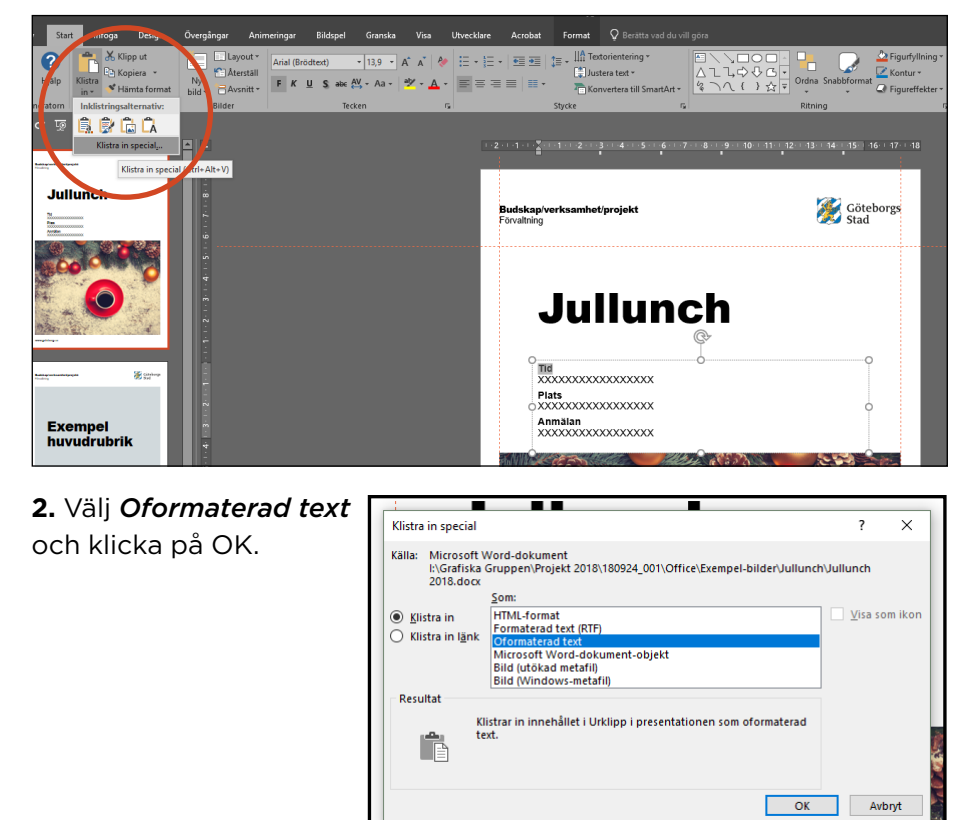

**3.** Beroende på hur lång rubrik, underrubrik och övrig information är kan storleken anpassas. Detta görs under fliken *Start > Tecken*.

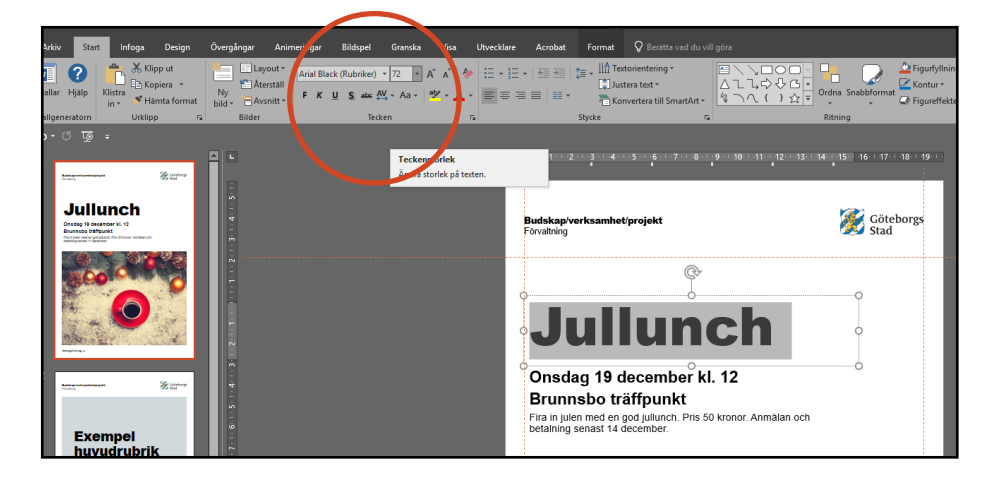

### **Exportera som pdf**

När affischen är klar kan du skriva ut den direkt eller exportera ut en pdf om den ska skickas digitalt.

#### För tillgänglighetsanpassad pdf-export:

1. Tagga alla bilder med Alternativtext genom att högerklicka på bilden, välj **Redigera alternativtext**. Skriv in en eller två meningar som beskriver bilden. Välj en titel under fliken **Arkiv > Egenskaper**.

2. Radera alla exempelsidor som ej används och spara dokumentet som en pptx-fil. Välj **Arkiv > Spara som** och välj en plats där du har arbetsmappen.

3. För att spara en pdf väljer du *Arkiv > Spara som > ändra filformat till .pdf*. I Word går det att göra ytterligare tillgänglighetsanpassade inställningar, främst för längre textdokument med flera rubriknivåer. Då väljer du *Egenskaper* i exportfönstret och välj *Bokmärken ska skapas av rubriker, Dokumentegenskaper* samt *Visa taggar för dokumentstruktur*. Se bild nedan.

För mer information om tillgänglighetsanpassning av dokument i Word och Powerpoint se exempelvis Office egna guider: <u>https://support.office.com/sv-se/article/göra-word-dokument-</u> <u>mer-tillgängliga-för-personer-med-funktions-nedsättningar-</u> <u>d9bf3683-87ac-47ea-b91a-78dcacb3c66d</u>

|                                                | Alternativ ? ×                                                                                                  |
|------------------------------------------------|----------------------------------------------------------------------------------------------------|
|                                                | Sidintervall Sidintervall Aktugli sida Aktugli sida Sidor Frân: 1 Till: 1 Vad ska publiceras? Dokument Dokument |
|                                                | Ta inte med utskrivbar information                                                                              |
|                                                | Skapa bokmärken med:                                                                                            |
|                                                | <u>Kubriker</u> Ordbokmärken                                                                                    |
|                                                |                                                                                                    |
|                                                | Visa taggar för dokumentstruktur                                                                                |
| Taggar: Lägg till en tagg Titel: Jullunch 2018 | PDF-alternativ                                                                                                  |
|                                                | Kompatibel med PDF/A                                                                                            |
| <u>A</u> lternativ                             | Använd bitmappste <u>x</u> t när teckensnitt inte kan bäddas in                                                 |
| Öpp <u>n</u> a fil efter publicering           | Kryptera dokume <u>n</u> tet med ett lösenord                                                                   |
|                                                | OK Avbryt                                                                                                    |
|                                                | <u>V</u> erktyg ▼ <u>S</u> para                                                                                 |

#### PDF/A

Om du ska spara en fil kompatibel med PDF/A välj då istället **Spara som Adobe PDF**. PDF/A används vid långvarig arkivering av digitala dokument.

Spara som bild..

Placera längst fram

Placera längst bak

Infoga beskrivning..

Storlek och läge...
 Formatera bild ...

Foto med kaffekopp omgivet av snö, julkulor, grankvistar och grankottar.

Generera en beskrivning åt mig

Redigera <u>a</u>lternativtext...

Radbryt text

Þ

년 <u>G</u>ruppera

😤 Länk

decemper KL 1Z

Alternativtext

Gäller endast Word.

### Kortkommandon Ctrl+C = kopiera text eller bild Ctrl+V = klistra in Ctrl+Alt+V = klistra in special (oformaterad text) F12 = Spara som Alt+F9 = Visa/dölj stödlinjer (Powerpoint)

### Exempel

Förskoleförvaltningen - exempel på applicering av deras affischmallar.

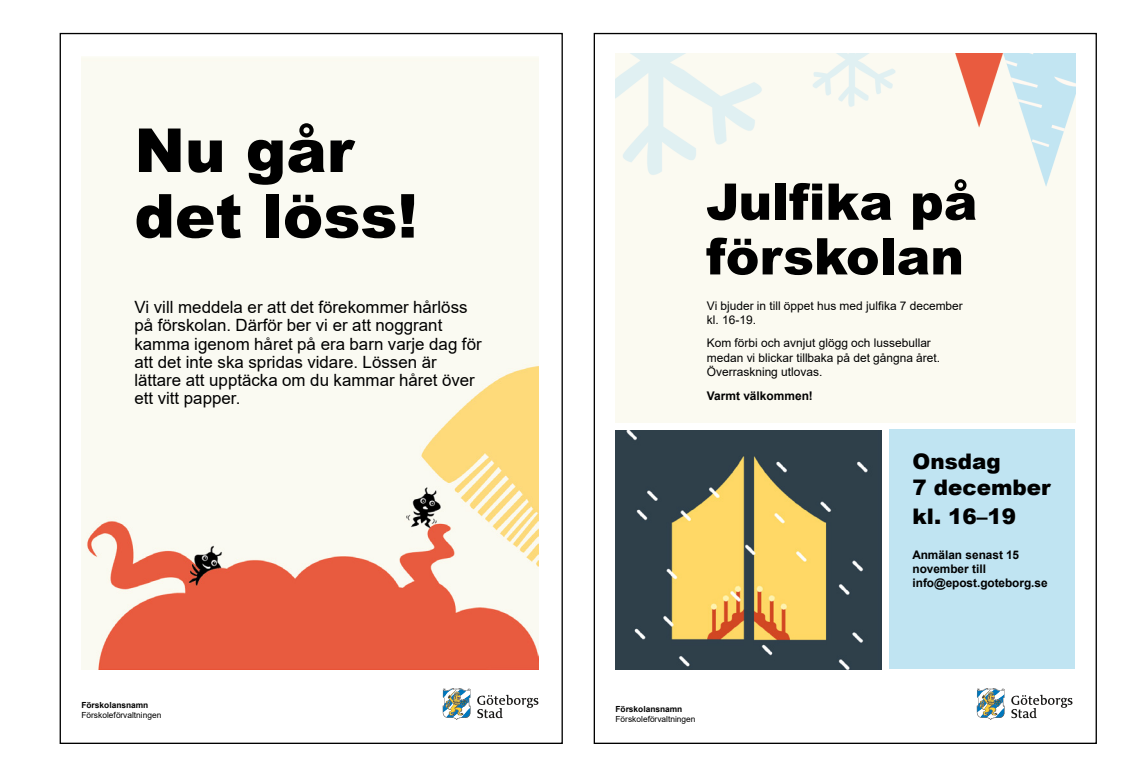

Selma Lagerlöfs Center - exempel på applicering av deras affischmallar.

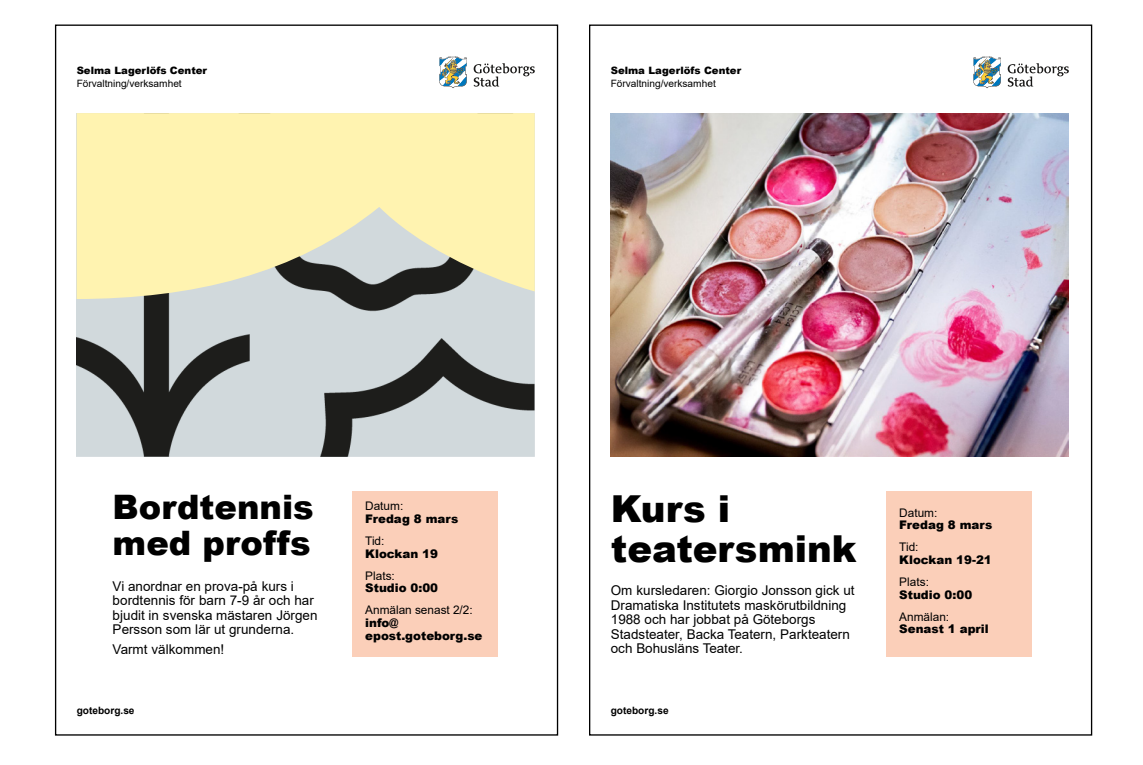

Kulturnatta - exempel på applicering av deras affischmallar.

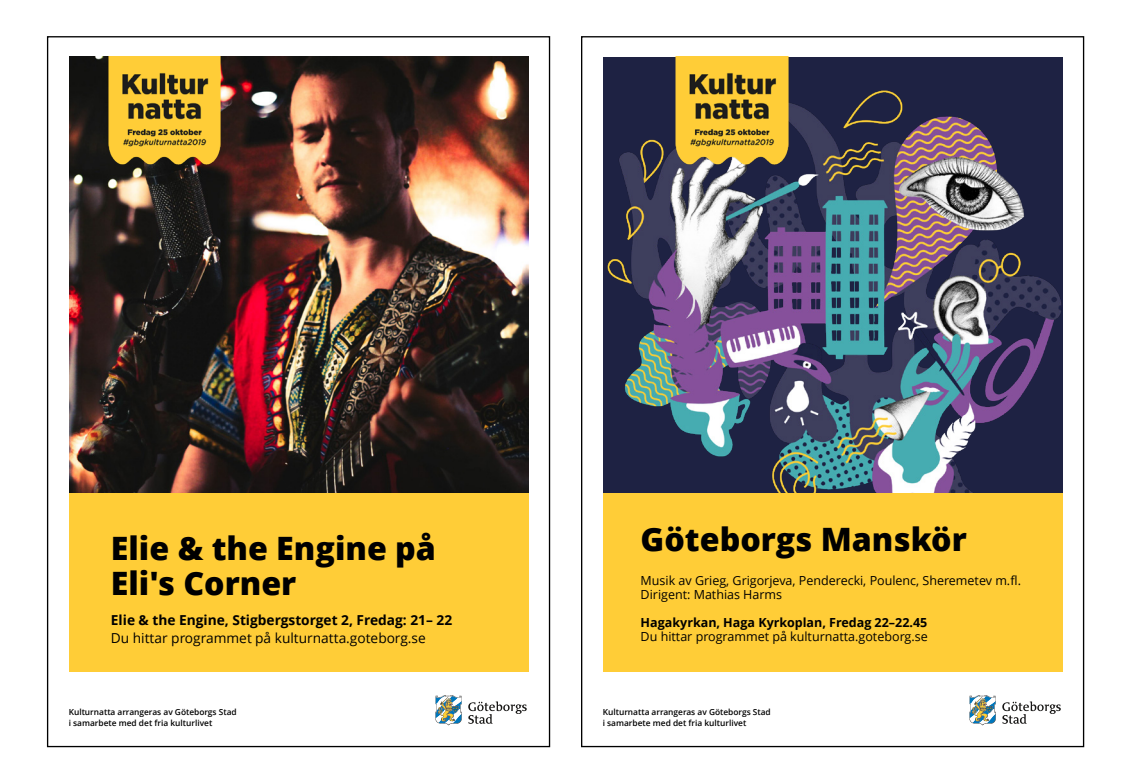

Verket - exempel på applicering av deras affischmallar.

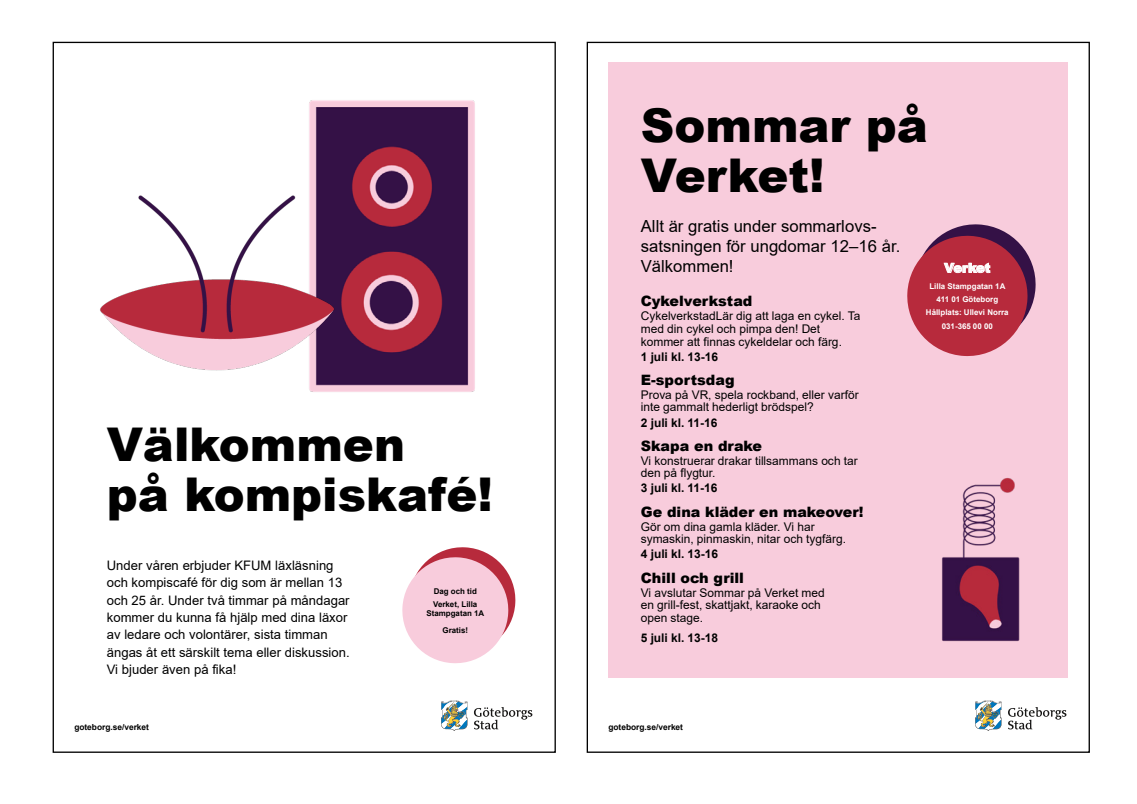

### Behöver du veta mer eller få rådgivning i specifika fall?

Kontakta enheten visuell kommunikation visuell.kommunikation@intraservice.goteborg.se